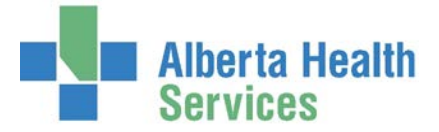

### **REPORTS FOR LIGHTHOUSE (ANALYSIS WORKS) CASE COSTING SUBMISSIONS**

| Run these reports               |                                                                                                    |                                                                          |                                                                                                    |  |  |  |  |  |
|---------------------------------|----------------------------------------------------------------------------------------------------|--------------------------------------------------------------------------|----------------------------------------------------------------------------------------------------|--|--|--|--|--|
| Source                          | Report Name                                                                                                    | Uses                                                                     | Comments                                                                                                 |  |  |  |  |  |
| Meditech                        | (version for CLRH)<br>AHS Custom Reports<br><u>ORM Lighthouse</u><br><u>Pref Card –</u><br><u>Decrementing Sites</u> | Supply Costs based on actual items decremented and implants documented   | Download report and<br>automatically saves as a txt file.<br>Send it to Analysis Works in this<br>format |  |  |  |  |  |
| Meditech                        | (version for PQEA)<br>AHS Custom Reports<br>ORM Lighthouse<br>Pref Card Only                                         | Supply costs based on preference card only items and implants documented | Download report and<br>automatically saves as a txt file.<br>Send it to Analysis Works in this<br>format |  |  |  |  |  |
| SQL Server<br>(Data Repository) | Completed Cases                                                                                                    | List of completed cases for your room group and date range               | Save the report as a txt file.<br>Send it to Analysis Works in this<br>format                            |  |  |  |  |  |
| SQL Server<br>(Data Repository) | Cancelled Cases                                                                                                    | List of cancelled cases for you room group and date range                | As above                                                                                                 |  |  |  |  |  |
| SQL Server<br>(Data Repository) | Waitlisted Cases                                                                                                    | List of all booked and waitlisted cases for your room group              | As above                                                                                                 |  |  |  |  |  |

## How to submit the report information to Analysis Works

- 1) Submit report around the second week of the month (~10<sup>th</sup>).
- 2) Run a report to confirm all the OR charts are verified (ORM Reports Reports/Forms Reports 2 List unverified Records). If they are not, contact the OR clerks to update the information ASAP.
- 3) Save the 4 reports applicable to your site and date range
- 4) <u>Transfer all 4 files via the secure SFTP process (access driven)</u>

## **Issues call the Solution Centre 1-844-633-4832**

Reports:

- Meditech Reports Identify this as an ORM Custom report issue. Include details about the issue.
- Data Repository Reports (SQL Server) Identify this as a Data Repository Report issue. Include details about the issue.

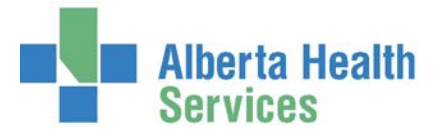

#### THE REPORT SUBMISSION PROCESS

## 1) Save the 4 reports applicable to your site and date range

- I. Meditech ORM AHS Custom Reports:
- Lighthouse Pref Card Decrementing Sites (for CLRH only)
- Lighthouse Pref Card Only Sites (for PQEA only)

|                                    | ORM Reports                       | ORM Statistics - Adhoc V2                                 |
|------------------------------------|-----------------------------------|-----------------------------------------------------------|
| OR Clerk Profile                   | OR Statistics                     | ORM Statistics- Monthly                                   |
| ORM Scheduler Desktop              | OR Reports/Forms                  | ORM Statistics - Finance                                  |
| ORM Nurse Desktop                  | Cost Analysis Reports             | ORM Utilization - Booked vs. Actual V2                    |
| ORM Billing Maintenance Desktop    | Reprint labels and Armbands       | ORM Utilization - Case Times                              |
| ORM View Big Board                 | AWL Waitlist Events Upload        | ORM Utilization -Turnaround                               |
| ORM Reports                        | AHS Custom Reports                | ORM Actual Appointments for Physician                     |
| ORM Cancellations                  | CHR Custom Reports                | aCATS Audit Report v3                                     |
| ORM Preference Card/Pick List      | DTH Custom Reports                | Tier 1 - Hip Knee Cataract                                |
| ORM Inventory                      | ECH Custom Reports                | Surgical Safety Checklist                                 |
| ORM Dictionaries                   | NLH Custom Reports                | Preop Antibiotic Compliance Report 5.67                   |
| ORM Patient Risk                   | PCH Custom Reports                | Infection Control - ARO Status Surgical Bookings          |
| OE Enter / Edit Temporary Location | PHR Custom Reports                | SCR OR Operations Log Download                            |
| · · · ·                            | Custom Reports - In Development 🕨 | Download Preop Antibiotic/Primary Procedure Detail        |
|                                    |                                   | Download Procedure Dictionary Detail                      |
|                                    |                                   | Download Procedure Dictionary CCI                         |
|                                    |                                   | Download Primary Procedure/Case Detail                    |
|                                    |                                   | Download Inventory Pref Card - Decrementing Sites         |
|                                    |                                   | Download Pref Card Only Sites                             |
|                                    |                                   | Lighthouse Pref Card - Decrementing Sites - No Patient ID |
|                                    |                                   | Lighthouse Pref Card Only Sites - No Patient ID           |
|                                    |                                   |                                                           |

- Facility 4 letter site mnemonic e.g. PQEA (Queen Elizabeth II Hospital)
- From Surg Date Starting date for the report (do not pick a date in the future)
- **Thru Surg Date** End date for the report (do not pick a date in the future)

| *Facility       | PQEA     | <b>•</b> |
|-----------------|----------|----------|
| *From Surg Date | 01/04/17 |          |
| *Thru Surg Date | 30/04/17 |          |
| Room Group      | QEORALL  |          |

- Room Group F9 look up and pick your OR theatres group e.g. QEORALL
- F12 OK or OK
- o Download
- **Target** click that field then the blue arrow

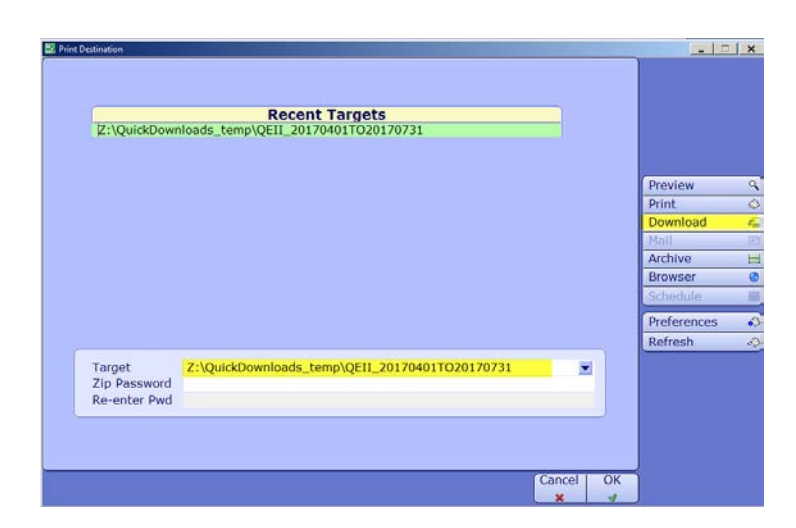

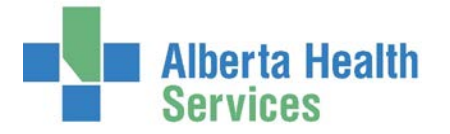

- Save In Find the folder you are using
- **File Name** Name the file (Site\_Date)
- o Save
- o F12 OK or OK

"End of report"

o When report has finished a pop up will appear

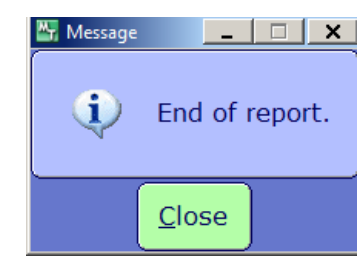

| 🔄 Save As                           | ×                    |
|-------------------------------------|----------------------|
| Save in: 📗 LightHouse               |                      |
| Name 🔺                              | ▼ Date modified ▼ Ty |
| J FirstImport                       | 2/13/2017 7:58 AM Fi |
|                                     |                      |
| File name: JQEII_20170401TO20170731 | ▼ Save               |
| Save as type: Text Files (*TXT)     | Cancel               |

- II. Data repository Report 988168 ORM Lighthouse Cancel
- III. Data repository Report 988168 ORM Lighthouse Complete
- IV. Data repository Report 988168 ORM Lighthouse Waitlist
- o Click the link http://wssqlmdr02/Reports\_MDR/browse/Meditech%20reporting/SCH
  - If you get a message "Could not load folder contents", this could mean you don't have access to the reports

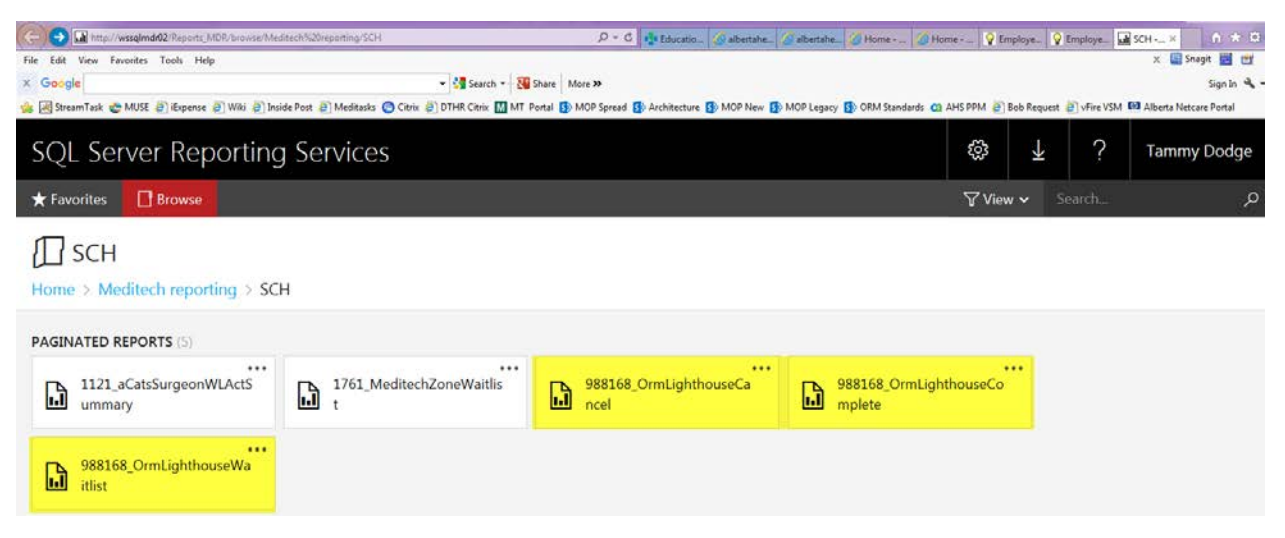

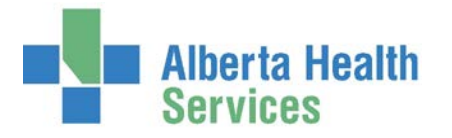

|   |                                                           | HCIS         | CHR          | Home >     | Medit               | ech i                       | reporti                        | ig > S               | CH                  | > 98                | 38168_OrmLighthouseCa | ncel |
|---|-----------------------------------------------------------|--------------|--------------|------------|---------------------|-----------------------------|--------------------------------|----------------------|---------------------|---------------------|-----------------------|------|
| 0 | Click on the first report                                 | i i cib      | (Select All) | Start Date | 4/1/20              | 17                          |                                |                      |                     |                     |                       |      |
| 0 | If prompted, pick your HCIS                               | Start Date:  | CHR          | Stop Date  | •                   |                             | August 2                       | 017                  |                     | •                   | <b>m</b>              |      |
|   | PCH for PQEA and CHR for CLRH.                            |              | PCH          |            | 5<br>30             | M<br>31                     | T W<br>1 2                     | Т<br>3               | F<br>4              | 5<br>5              |                       |      |
| 0 | Enter the date range for a full month (not re-<br>report) | quired on tl | ne waitlist  |            | 6<br>13<br>20<br>27 | 7<br>14<br>21<br>28<br>Wada | 8 9<br>15 16<br>22 23<br>29 30 | 10<br>17<br>24<br>31 | 11<br>18<br>25<br>1 | 12<br>19<br>26<br>2 |                       |      |
| 0 | Click View report to prompt it to load the re             | port         |              |            |                     |                             |                                |                      |                     |                     |                       |      |
| 0 | Click Export Report                                       |              |              | 1          | /iew                | / Re                        | eport                          | t                    |                     |                     |                       |      |
|   |                                                           |              |              |            |                     |                             |                                |                      |                     |                     |                       |      |
|   | Export Report                                             |              |              |            |                     |                             |                                |                      |                     |                     |                       |      |
| _ | Click the "down errow" pout to Save and the               | n olick Cove |              |            |                     | ~++                         |                                | of t                 | -h a                |                     | (indow)               |      |

o Click the "down arrow" next to Save and then click Save As (pop up appears on bottom of the window)

| Do you want to open or save <b>988168_OrmLighthouseWaitlist</b> .                                                                                                   | csv from wssqlmdr02?                                                                                                    | pen Save<br>Save as<br>Save and open                                                                                                    |
|----------------------------------------------------------------------------------------------------|----------------------------------------------------------------------------------------------------|----------------------------------------------------------------------------------------------------|
| <ul> <li>Save as window appears</li> <li>Search for the appropriate folder,<br/>name the file so it includes the site<br/>date range</li> <li>Click Save</li> </ul> | Save As         Image: Save As         Image: Save | ✓ 4 Search LighthouseCopies     ✓     ✓     ✓     ✓     ✓     ✓     ✓     ✓     ✓     ✓     ✓     ✓     ✓     ✓     ✓     ✓     ✓     ✓     ✓     ✓     ✓     ✓     ✓     ✓     ✓     ✓     ✓     ✓     ✓     ✓     ✓     ✓     ✓     ✓     ✓     ✓     ✓     ✓     ✓     ✓     ✓     ✓     ✓     ✓     ✓     ✓     ✓     ✓     ✓     ✓     ✓     ✓     ✓     ✓     ✓     ✓     ✓     ✓     ✓     ✓     ✓     ✓     ✓     ✓     ✓     ✓     ✓     ✓     ✓     ✓     ✓     ✓     ✓     ✓     ✓     ✓     ✓     ✓     ✓     ✓     ✓     ✓     ✓     ✓     ✓     ✓     ✓     ✓     ✓     ✓     ✓     ✓     ✓     ✓     ✓     ✓     ✓     ✓     ✓     ✓     ✓     ✓     ✓     ✓     ✓     ✓     ✓     ✓     ✓     ✓     ✓     ✓     ✓     ✓     ✓     ✓     ✓     ✓     ✓     ✓     ✓     ✓     ✓     ✓     ✓     ✓     ✓     ✓     ✓     ✓     ✓     ✓     ✓     ✓     ✓     ✓     ✓     ✓     ✓     ✓     ✓     ✓     ✓     ✓     ✓     ✓     ✓     ✓     ✓     ✓     ✓     ✓     ✓     ✓     ✓     ✓     ✓     ✓     ✓     ✓     ✓     ✓     ✓     ✓     ✓     ✓     ✓     ✓     ✓     ✓     ✓     ✓     ✓     ✓     ✓     ✓     ✓     ✓     ✓     ✓     ✓     ✓     ✓     ✓     ✓     ✓     ✓     ✓     ✓     ✓     ✓     ✓     ✓     ✓     ✓     ✓     ✓     ✓     ✓     ✓     ✓     ✓     ✓     ✓     ✓     ✓     ✓     ✓     ✓     ✓     ✓     ✓     ✓     ✓     ✓     ✓     ✓     ✓     ✓     ✓     ✓     ✓     ✓     ✓     ✓     ✓     ✓     ✓     ✓     ✓     ✓     ✓     ✓     ✓     ✓     ✓     ✓     ✓     ✓     ✓     ✓     ✓     ✓     ✓     ✓     ✓     ✓     ✓     ✓     ✓     ✓     ✓     ✓     ✓     ✓     ✓     ✓     ✓     ✓     ✓     ✓     ✓     ✓     ✓     ✓     ✓     ✓     ✓     ✓     ✓     ✓     ✓     ✓     ✓     ✓     ✓     ✓     ✓     ✓     ✓     ✓     ✓     ✓     ✓     ✓     ✓     ✓     ✓     ✓     ✓     ✓     ✓     ✓     ✓     ✓     ✓     ✓     ✓     ✓     ✓     ✓     ✓     ✓     ✓     ✓     ✓     ✓     ✓     ✓     ✓     ✓     ✓     ✓     ✓     ✓     ✓     ✓     ✓     ✓     ✓     ✓     ✓     ✓     ✓     ✓     ✓     ✓     ✓     ✓     ✓     ✓     ✓     ✓     ✓     ✓ |
| reports                                                                                                    | File name: 988168_OrmLighthouseComplete     Save as type: Microsoft Excel Comma Separated Values File     Hide Folders                                                                                                    | Save Cancel                                                                                                    |

Did you know: You do not need to convert this file to a readable table format before sending it. If you need to view the content yourself, you can use excel to open the saved document. You can read the steps at the end of this document.

# Operating Room Management (ORM) Lighthouse/Analysis Works Report Submission Process

# 2) Transfer all 4 files to the secure SFTP process

**IMPORTANT:** The SFTP drive is access based and only two users per site will have permissions to complete this step. It is also computer specific. The WinSCP Installation process will install a user specific icon on your computer desktop.

- o Double click the icon (your ID.sftp.works.ca) on your desktop
- o The application will run through a few checks and then opens two folders.

Changed

8/16/2017 8:27:50 AM

8/15/2017 8:54:59 PM

One on the left is linked to your network and is where you saved a copy of the 4 reports.

Transfer Settings Default

 One on the right is the SFTP folder where you will now save another copy of these reports so Analysis Works can securely retrieve them.

AHSP

Name

2 ..

- 🥵 -

 Left window - highlight all 4 reports (or one at a time), then drag them over to the right window

350 KB Microsoft Excel Com... 8/16/2017 8:15:52 AM

4,487 KB Microsoft Excel Com... 8/16/2017 8:19:18 AM

1,589 KB Microsoft Excel Com... 8/16/2017 8:22:00 AM

- The folder named "Parent directory" is part of the program and it will not allow you to delete or copy it.
- o The folders will now appear in both windows

.,@sftp.works.ca - WinSCP

🗐 Upload 🔹 🃝 Edit 👻 🧩 🔂 Properties 🔂 💽 🛨

20.577 KB File

Size Type

• 🚰 🔽 🔙 • • • • 🔁 🔂 🎧 🏖 🗞

Parent directory

Local Mark Files Commands Session Options Remote Help

📮 🗰 @sftp.works.ca 📑 New Session

- At this point you can close the application or leave it open and keep checking the right window to note when the files have been received (they will disappear)
- You should delete the files in the left window to keep that folder clean and ensure you don't resend the same files during the next submission date.

| Z:\Care Apps\ORM\LighthouseCopies |           |                     |                      | jiquetty/AHSP                       |           |                      |           |  |
|-----------------------------------|-----------|---------------------|----------------------|-------------------------------------|-----------|----------------------|-----------|--|
| Name 🔺                            | Size      | Туре                | Changed              | Name 🔺                              | Size      | Changed              | Rights    |  |
| 🛃                                 |           | Parent directory    | 8/16/2017 8:27:50 AM | 🛃                                   |           | 3/6/2017 4:46:52 PM  | rwxrwsrwx |  |
| 988168_OrmLighthouse              | 350 KB    | Microsoft Excel Com | 8/16/2017 8:15:52 AM | 988168_OrmLighthouseCancel_CLRH_20  | 350 KB    | 8/16/2017 8:15:52 AM | rw-rw-r   |  |
| 988168_OrmLighthouse              | 4,487 KB  | Microsoft Excel Com | 8/16/2017 8:19:18 AM | 988168_OrmLighthouseComplete_CLRH   | 4,487 KB  | 8/16/2017 8:19:18 AM | rw-rw-r   |  |
| 988168_OrmLighthouse              | 1,589 KB  | Microsoft Excel Com | 8/16/2017 8:22:00 AM | 988168_OrmLighthouseWaitlist_CLRH_2 | 1,589 KB  | 8/16/2017 8:22:00 AM | rw-rw-r   |  |
| CLRH_Supplies_201704              | 20,577 KB | File                | 8/15/2017 8:54:59 PM | CLRH_Supplies_201 401to20170731     | 20,577 KB | 8/15/2017 8:54:59 PM | rw-rw-r   |  |

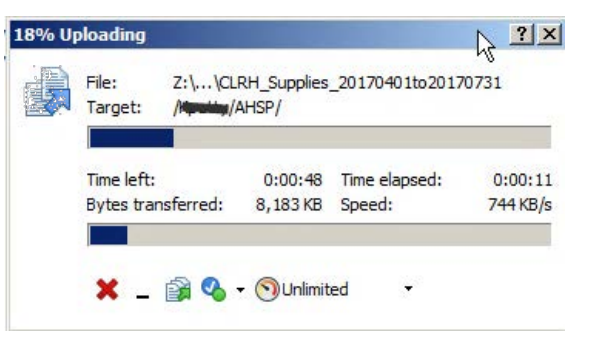

🝷 🚰 🔽 👍 👻 🐟 🔹 🔂 🔂 🏠 🏠 Find Files 🔒

Size Changed

3/6/2017 4:46:52 PM

Download - 📝 Edit - 🗙 🚽 🕞 Properties 🎦 🕞 🗐 🛨

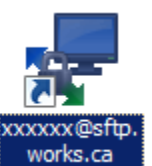

\_ 🗆 ×

Rights

rwxrwsrwx

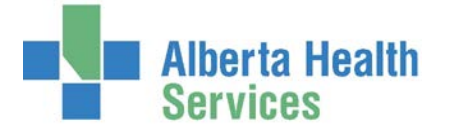

LighthouseCopies - L....

Z:\Care Apps\ORM\LighthouseCopies

988168\_OrmLighthouse...

988168\_OrmLighthouse...

988168\_OrmLighthouse...

CLRH Supplies 201704...

Z: CCASPublic

Name

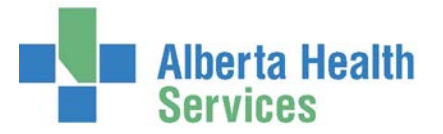

## Operating Room Management (ORM) Lighthouse/Analysis Works Report Submission Process

### SETTING UP A NEW USER (ACCESS REQUESTS)

- 1) Send user name and email to Ashley at Analysis Works. <u>agray@analysisworks.com</u>
- 2) Call the Solution Center (1-844-633-4832) request user is set up to access the Data Repository Reports for Analysis Works/Lighthouse.
- 3) Analysis Works will send you two emails. One with your user ID and one with your password.
- As soon as you receive the password, call the solution center (1-844-633-4832) and request a ticket sent to Acute Care Apps, Meditech ORM support for installation of Analysis Works. Please include your computer ID and your contact number.
- 5) Someone will contact you and arrange a mutual time to install the program on your computer.
- 6) Once this is complete, you are able to follow the instructions and submit the monthly reports.

### REPORT INFORMATION AND EXPECTED VARIANCES

- There are expected variances based on the time you run the report. Keep these in mind if you need to review case costing details.
- CLRH cases do not include the new labour and delivery OR cases.
- The waitlist report includes booked cases and waitlisted cases.
- **CLRH inventory** is based on what was filed in the operative item and implant section, of the ORM chart.
  - The cost for each item is based on what is listed at the time of running the report, not at the time the case was completed.
  - If you don't enter information in the operative item and implant sections, there will be no case cost.
- **PQEA inventory** is based on what was on the preference card at the time of running the report plus implants documented in the operative implant section of the ORM chart.
  - The cost of each item is based on what is listed at the time of running the report, not at the time the case was completed.
  - If you edit the preference card and run the report again, it will show the newest information/cost.
     It does not retain the amount from date of surgery.
  - If you include an implant on your preference card plus document that implant in the operative chart (implants), it will duplicate the cost.
- You are not required to review the reports, prior to submitting, but if you are requested to review information you will need to do the following.
  - 1) Run the MT Lighthouse report and "download" the information. Follow the steps on converting reports to excel

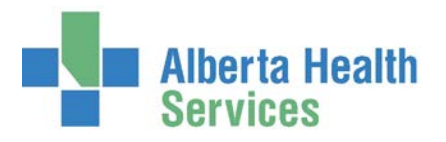

## Operating Room Management (ORM) Lighthouse/Analysis Works Report Submission Process

### http://www.albertahealthservices.ca/assets/info/hp/edu/if-hp-edu-meditech-orm-converting-reports.pdf

2) Run the Date Repository Reports and click the save symbol then pick Excel. A pop up on the bottom appears and you click Open. Then you can view and/or save the document for someone else to review.

3)CLRH – Review the OR chart, item and implants tab. Review the inventory items to see if a recent cost change.

PQEA – review the preference card(s), associated with this procedure. It may be easiest to print the picklist from that patient, for that case. Look for obvious preference card changes and implants listed on preference card. View the OR chart, implant tab. Review the inventory items to see if a recent cost change.

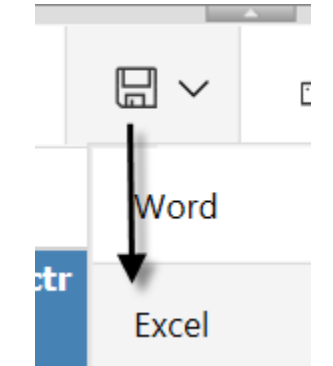